VMware Horizon Klassi arvuti virtuaalmasin kliendina

#### Minge aadressile: horizongate.taltech.ee ja valige Install Client

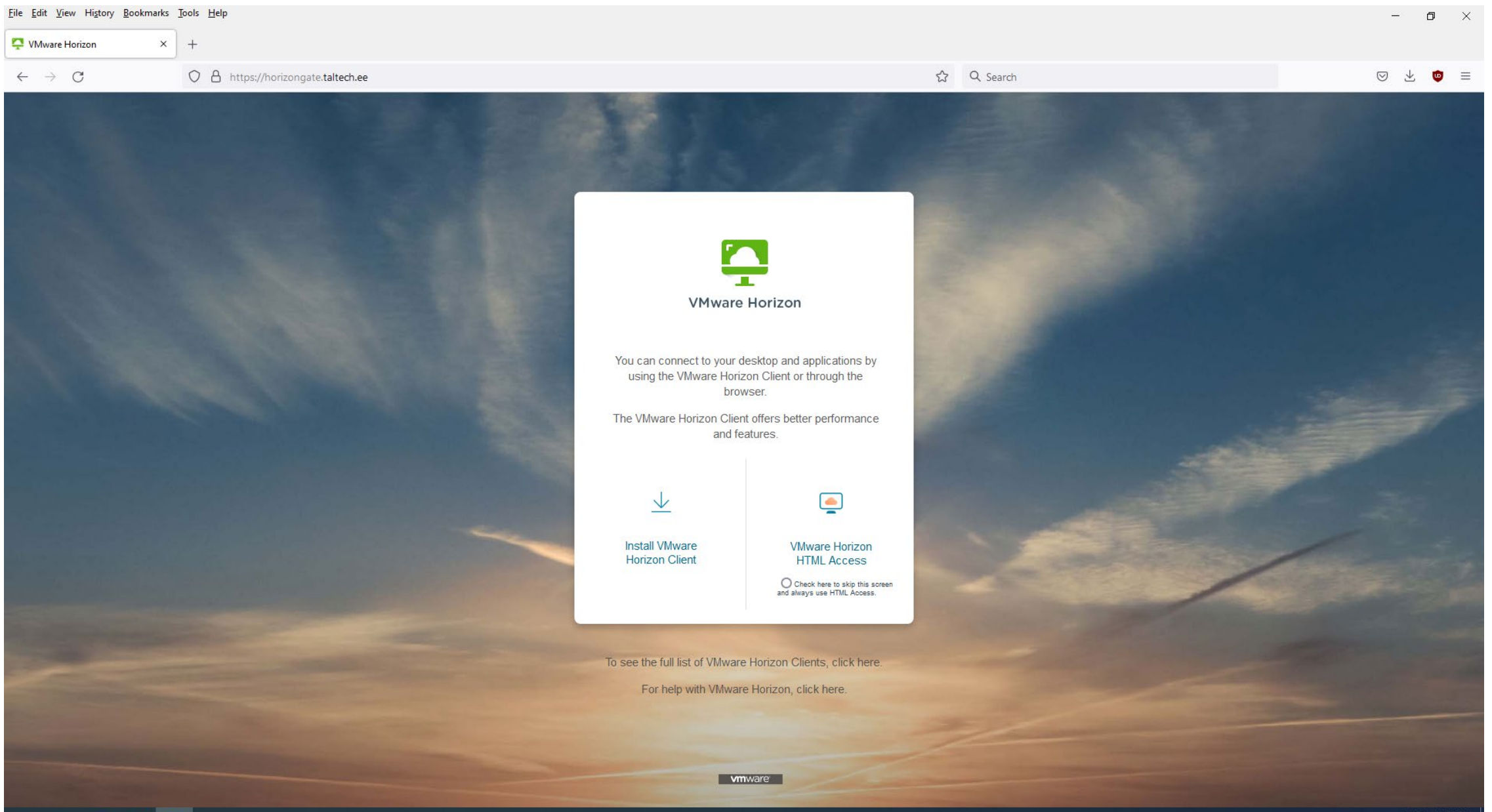

# Valige sobiv klient, tõmmake alla ja installige

| <u>F</u> ile <u>E</u> dit <u>V</u> iew History <u>B</u> ookmarks <u>T</u> ools <u>H</u> elp                                                                                           |                                                                                                    |                 |   | - 0             | ×     |  |
|----------------------------------------------------------------------------------------------------|----------------------------------------------------------------------------------------------------|-----------------|---|-----------------|-------|--|
| Download VMware Horizon Clie × +                                                                                                    |                                                                                                    |                 |   |                 |       |  |
| $\leftrightarrow$ $\rightarrow$ C $\land$ https://customerconnect.vmware.com/en/downloads/info/slug/de                                                                                | sktop_end_user_computing/vmware_horizon_clients/horizon_8#win64                                                                                                    | ☆ Q Search      |   | ⊽ ⊌             | ≡     |  |
| VMWare CUSTOMER CONNECT Products and Accounts Knowledge Commu                                                                                                    | nities Support Learning                                                                                                    |                 | Q | i Register Logi | in    |  |
| Home / VMware Horizon Clients                                                                                                    |                                                                                                    |                 |   |                 | T     |  |
| Download VMware Horizon Clients                                                                                                    |                                                                                                    |                 |   | 0               |       |  |
| Select Version:       VMware Horizon Clients for Windows, M         HORIZON 8 V       from your device of choice giving you of         Click here for a list of certified thin client | Select Version:<br>HORIZON 8 V<br>Click here for a list of certified thin clients, zero clients, and other partner solutions for VMware Horizon.<br>Product Resources<br>View My Download History<br>Product Info<br>Documentation<br>Horizon Mobile Client Privacy<br>Horizon Community |                 |   |                 |       |  |
| Read More                                                                                                    |                                                                                                    |                 |   |                 |       |  |
| Product Downloads Drivers & Tools Open Source Custom ISOs O                                                                                                    | M Addons                                                                                                    |                 |   |                 |       |  |
| Product                                                                                                    | Release Date                                                                                                    |                 |   |                 |       |  |
| VMware Horizon Client for Windows                                                                                                    |                                                                                                    |                 |   |                 |       |  |
| VMware Horizon Client for Windows                                                                                                    | 2021-07-15                                                                                                    | GO TO DOWNLOADS |   |                 |       |  |
| VMware Horizon Client for Mac                                                                                                    |                                                                                                    |                 |   |                 |       |  |
| VMware Horizon Client for macOS                                                                                                    | 2021-09-17                                                                                                    | GO TO DOWNLOADS |   |                 |       |  |
| VMware Horizon Client for Linux                                                                                                    |                                                                                                    |                 |   |                 |       |  |
| VMware Horizon Client for 32-bit Linux                                                                                                    | 2021-01-07                                                                                                    | GO TO DOWNLOADS |   |                 |       |  |
| VMware Horizon Client for 64-bit Linux                                                                                                    | 2021-08-24                                                                                                    | GO TO DOWNLOADS |   |                 |       |  |
| VMware Horizon Client for Linux tarball version                                                                                                    | 2021-08-24                                                                                                    | GO TO DOWNLOADS |   |                 |       |  |
| VMware Horizon Client for iOS                                                                                                    |                                                                                                    |                 |   |                 |       |  |
| VMware Horizon Client for iOS devices                                                                                                    | 2021-07-15                                                                                                    | GO TO DOWNLOADS |   |                 |       |  |
| VMware Horizon Client for Android                                                                                                    |                                                                                                    |                 |   | ENC 1/24        | 4 014 |  |

#### Peale restarti saate klienti käivitada, tuleb lisada server.

| 0                 |                         |                              |
|-------------------|-------------------------|------------------------------|
| Recycle Bin       | 📮 VMware Horizon Client | - • ×                        |
| Firefex           |                         | + Add Server 🕲 Settings ···· |
| Mtcrosoft<br>Edge | +                       |                              |
| Total<br>Command  | Add Server              |                              |
| Vivivare<br>Horiz |                         |                              |
|                   |                         |                              |
|                   |                         |                              |
|                   |                         |                              |
|                   |                         |                              |
|                   |                         | ENG 1:30 PM                  |

FT

10/9/202

#### Serveriks sisestage horizongate.taltech.ee

| Recycle Bin                                                 | VMware Horizon Client -                                                               |  |
|-------------------------------------------------------------|---------------------------------------------------------------------------------------|--|
| Kiterosoft<br>Edge<br>Lotal<br>Commandi<br>Vidware<br>Horiz | Name of the Connection Server       horizongate.taltech.ee       Cancel       Connect |  |
|                                                             |                                                                                       |  |
|                                                             |                                                                                       |  |

# Logige sisse oma ülikooli kasutajanime ja parooliga

| 0                 |                         |                                  |       |  |
|-------------------|-------------------------|----------------------------------|-------|--|
| Recycle Bin       | 📮 VMware Horizon Client |                                  | - o x |  |
| pie<br>Firefox    |                         |                                  |       |  |
| Microsoft<br>Edge |                         |                                  |       |  |
|                   |                         | 🖒 https://horizongate.taltech.ee |       |  |
| Command           |                         | lembit.jurimagi                  |       |  |
| Z L               |                         |                                  |       |  |
|                   |                         | Cancel Login                     |       |  |
|                   |                         |                                  |       |  |
|                   |                         |                                  |       |  |
|                   |                         |                                  |       |  |
|                   |                         |                                  |       |  |
|                   |                         |                                  |       |  |
|                   |                         |                                  |       |  |
|                   |                         |                                  |       |  |

## Valige virtuaalmasinate nimekirjast VDI-Linux-Suse

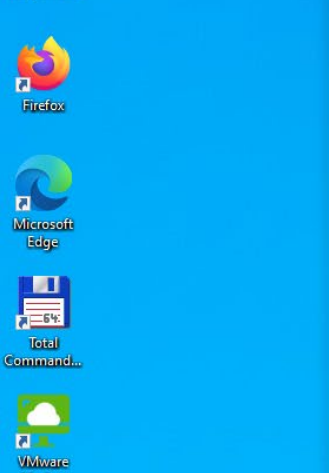

Recycle Bin

Horiz...

| vare Horizon Client |                   |                          |            | - 0                   |
|---------------------|-------------------|--------------------------|------------|-----------------------|
|                     |                   |                          | O Refresh  | ☆ Favorite 🔞 Settings |
| 🖒 https://horizonga | ate.taltech.ee    |                          |            |                       |
|                     |                   |                          |            |                       |
| ICT-637             | ICT-<br>Classroom | Logs_pool<br>(Machine no | SOC-test   | TEX                   |
| ☆ ···               | ☆ ···             | ☆ ···                    | <u>ය</u> … | ☆ …                   |
|                     |                   |                          |            |                       |
|                     |                   |                          |            |                       |
| Andmebaasid         | AspenOne          | HomerPro                 | Suse       | VisualStudio          |
| ↔                   | sy                | ↔                        |            | <>                    |

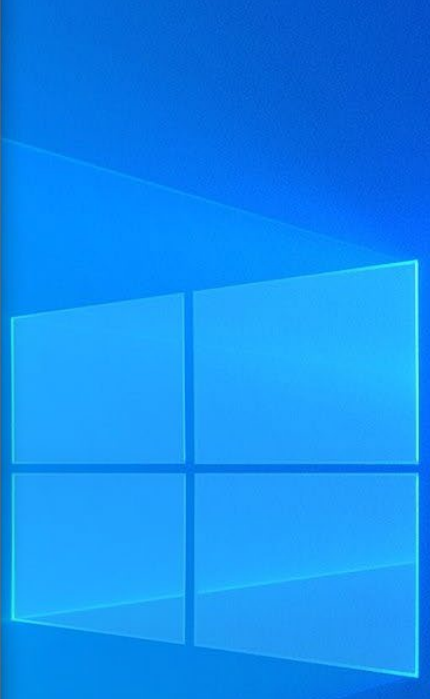

# Valige virtuaalmasinate nimekirjast VDI-Linux-Suse

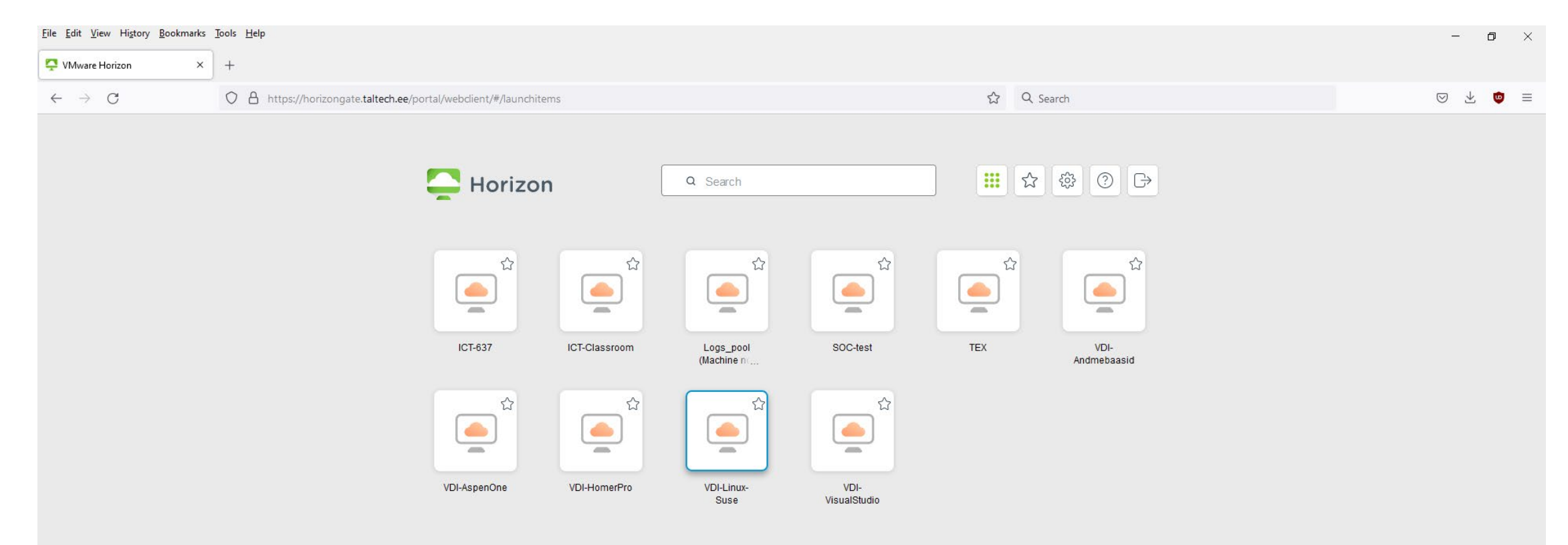

#### Teid logitakse virtuaalmasinasse automaatselt

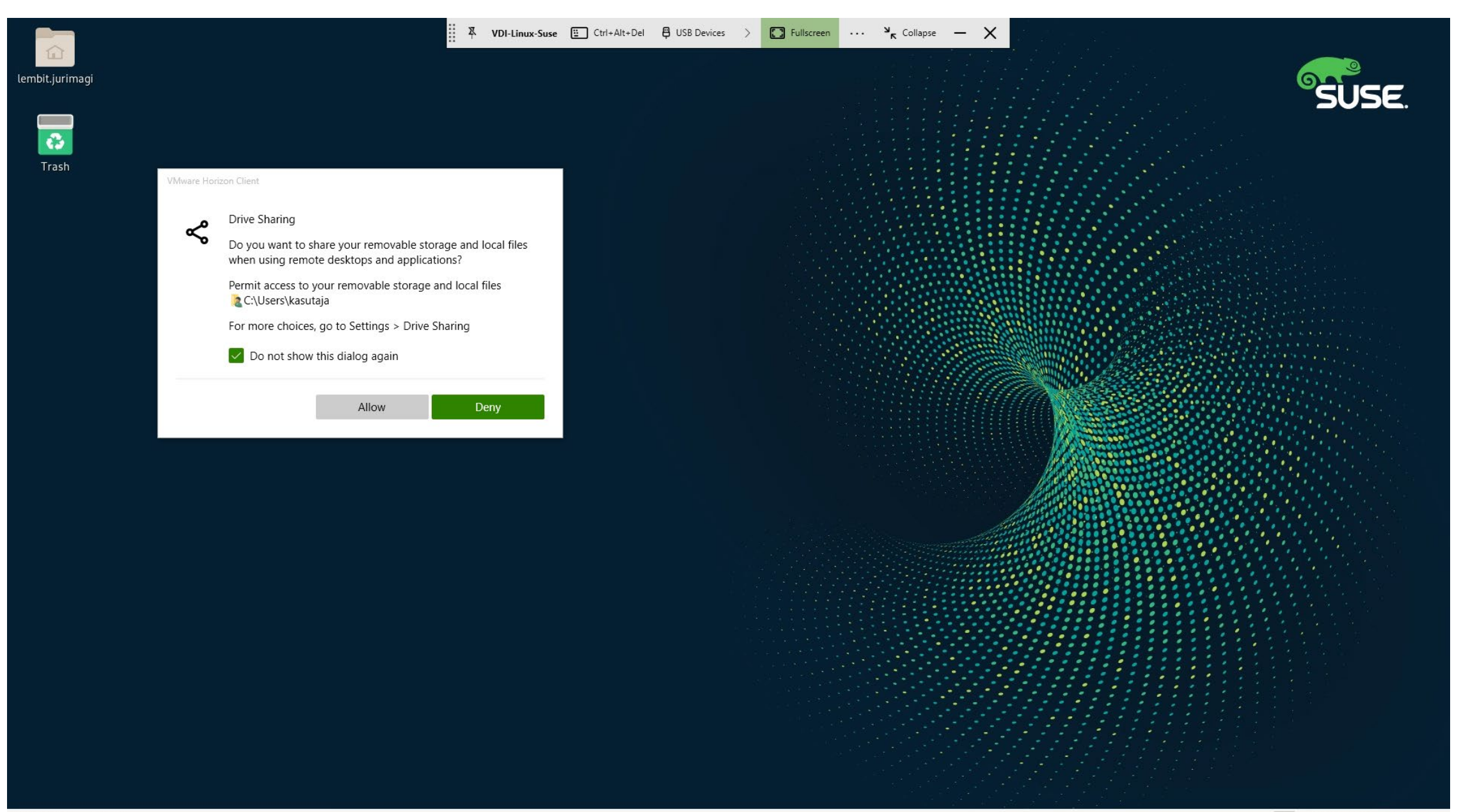

#### Kui lubate ligipääsu oma kaustale, siis see on nähtav kui tsclient

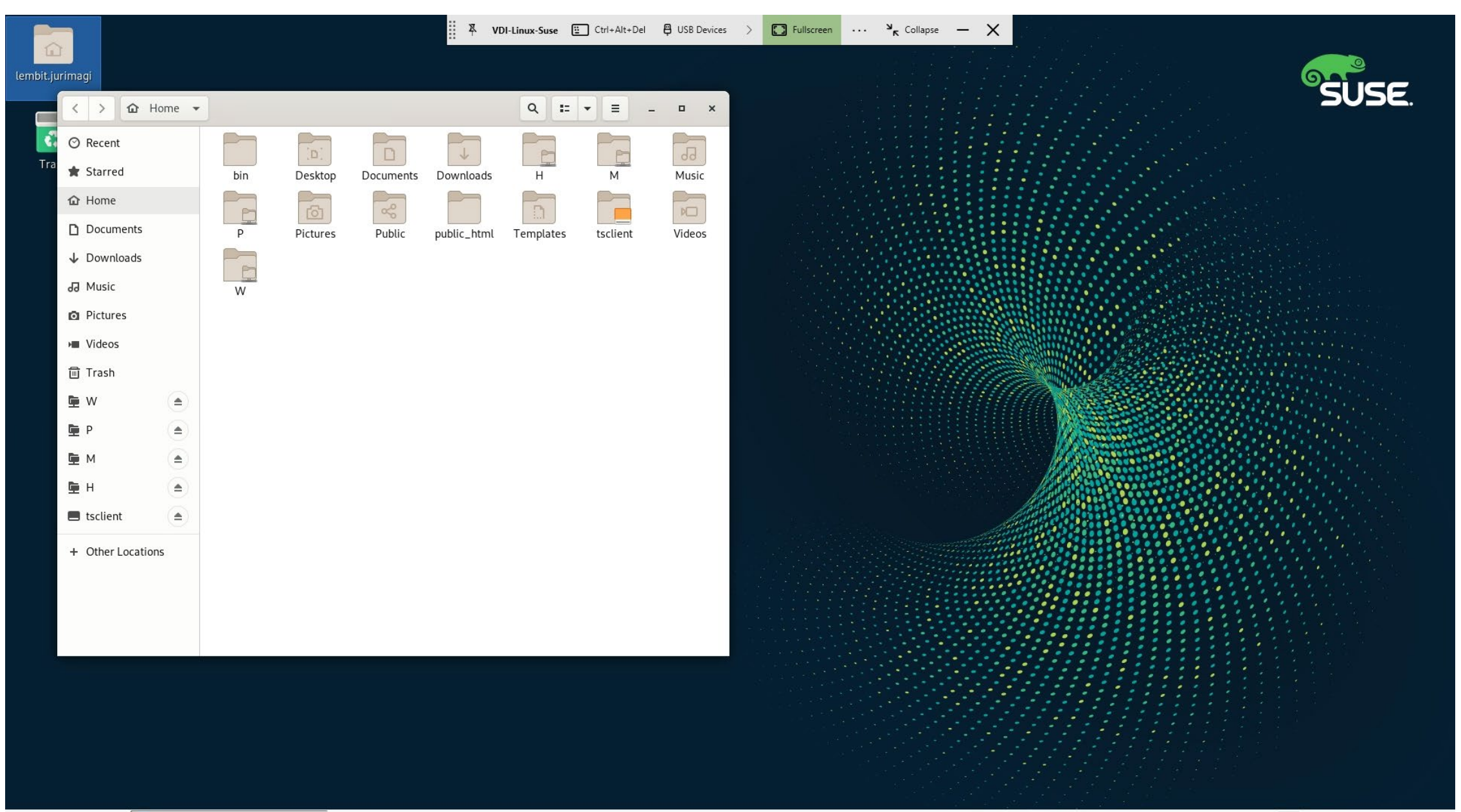

## Töötavad samad käsud kompilaatori käivitamiseks jne

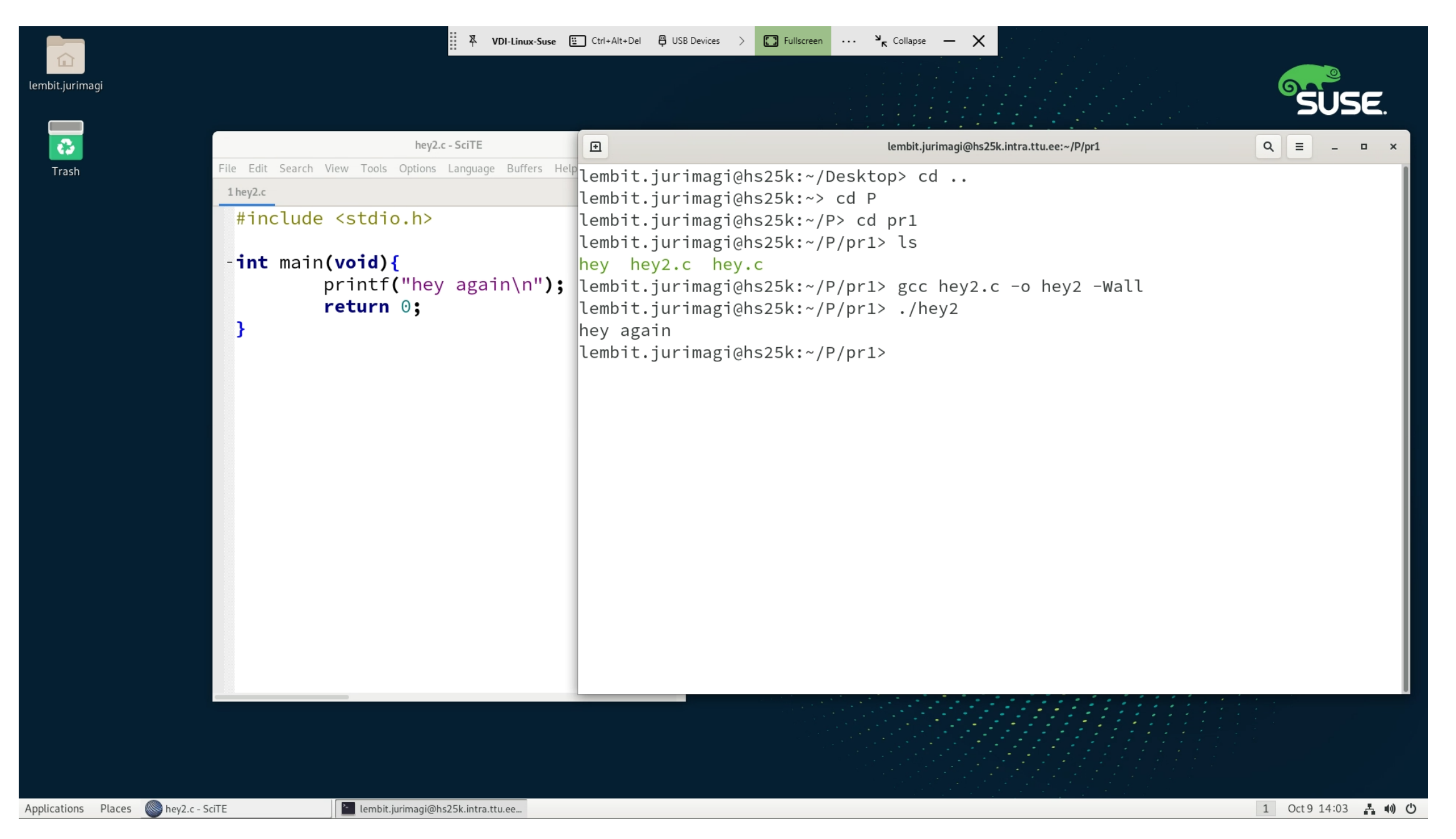

### Lahkumiseks valige paremalt alt Log out

|                                                                                                    | VDI-Linux-Suse 🗄 Ctrl+Alt+De                                      | H 🛱 USB Devices > 💭 Fullscreen ···· 🎽 Collapse — 🗙 Collapse (Collapse - K)                                                                                                    |                                                                                                    |
|----------------------------------------------------------------------------------------------------|-------------------------------------------------------------------|----------------------------------------------------------------------------------------------------|----------------------------------------------------------------------------------------------------|
| lembit.jurimagi                                                                                      |                                                                   |                                                                                                    |                                                                                                    |
|                                                                                                    |                                                                   |                                                                                                    | SUSE.                                                                                                   |
| hey2.c - SciTE                                                                                       | - • ×                                                             | lembit.jurimagi@hs25k.intra.ttu.ee:~/P/pr1                                                                                                    |                                                                                                    |
| Trash File Edit Search View Tools Options Language Buffers Hele  1hey2.c                             | lembit                                                            | .jurimagi@hs25k:~/Desktop> cd<br>.jurimagi@hs25k:~> cd P                                                                                                    |                                                                                                    |
| <pre>#include <stdio.h> - int main(void){     printf("hey again\n");     return 0; }</stdio.h></pre> | lembit<br>lembit<br>hey h<br>lembit<br>lembit<br>hey ag<br>lembit | <pre>jurimagi@hs25k:~/P&gt; cd pr1<br/>jurimagi@hs25k:~/P/pr1&gt; ls<br/>mey2.c hey.c<br/>jurimagi@hs25k:~/P/pr1&gt; gcc hey2.c -o hey2 -Wall<br/>jurimagi@hs25k:~/P/pr1&gt; ./hey2<br/>gain<br/>jurimagi@hs25k:~/P/pr1&gt; </pre> |                                                                                                    |
|                                                                                                    |                                                                   |                                                                                                    | <ul> <li>₩ired Connected</li> <li>Lembit Jürimägi</li> <li>Log Out</li> <li>Account Settings</li> </ul> |
| Applications Places Ney2.c - SciTE 📔 lembit.jurimagi@hs25k                                           | intra.ttu.ee                                                      |                                                                                                    | 1 Oct 9 14:06 📑 📣 ()                                                                                    |

# Järgmisel käivitamisel on server juba meelde jäetud

| Recycle Bin                                                         |                                                                                                    |                                       |  |
|---------------------------------------------------------------------|----------------------------------------------------------------------------------------------------|---------------------------------------|--|
| Firefox                                                             | 📮 VMware Horizon Client                                                                                                    | − □ ×<br>+ Add Server 🕲 Settings ···· |  |
| Kiterosoft<br>Edge<br>Total<br>Commandu.<br>Kiterosoft<br>Commandu. | Image: Arrow of the constraint of the constraint of t |                                       |  |
|                                                                     |                                                                                                    |                                       |  |